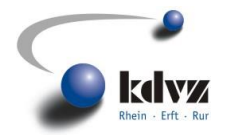

### Jahresstatistiken der einzelnen Register

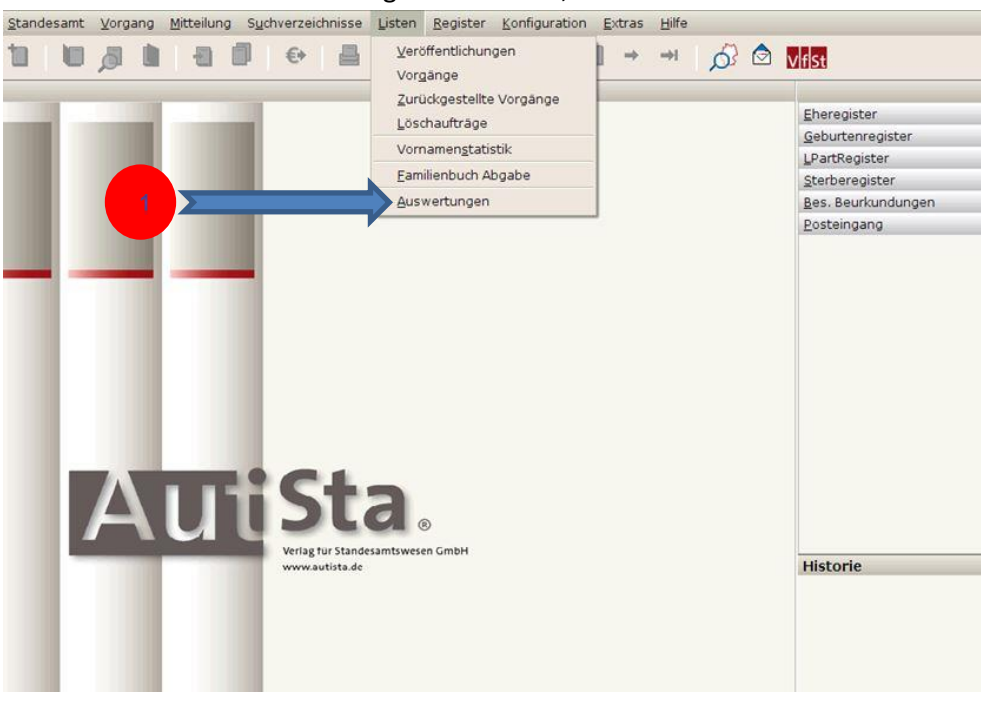

#### 1. Unter Listen Auswertungen auswählen,

- 2. Die gewünschte Abteilung angeben,
- 3. Das Jahr auswählen,
- 4. UNBEDINGT "Aktualisieren" drücken,
- 5. XML-Export wählen.

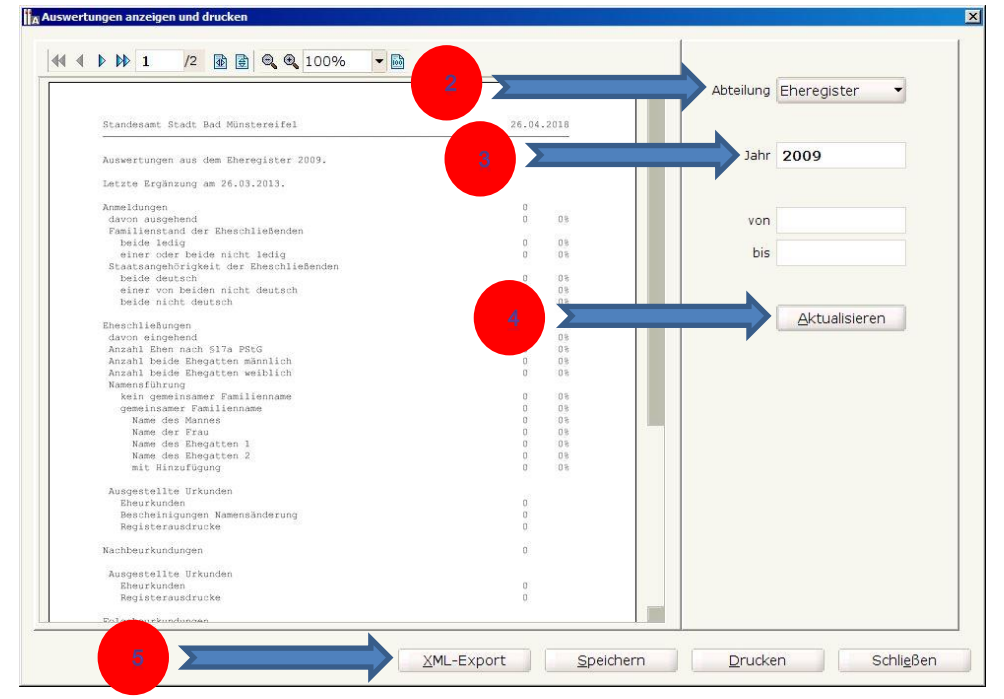

### Anleitung

Auswertungen aus Autista erstellen

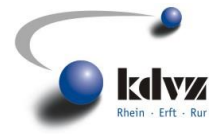

6. Auswertung abspeichern.

|                                                                                                    | Auswertungen exportieren 🔀                             |  |
|----------------------------------------------------------------------------------------------------|--------------------------------------------------------|--|
| Standesam                                                                                                    | Suchen in 🔁 Eigene Dateien 🔹 🐿 🏠 🍱 🕃 🔚                 |  |
| Auswertur                                                                                                    | Eigene Bilder                                          |  |
| Letzte Er                                                                                                    | Eigene Diach                                           |  |
|                                                                                                    |                                                        |  |
| Anne Adunt<br>davon at<br>Familier<br>Ibeide<br>einer<br>Staatsar<br>beide<br>Eheschlie<br>davon ei<br>Anzahl I<br>Anzahl I<br>Namensfü<br>Kein c<br>gemeir<br>Name<br>Name | elgene videos                                          |  |
| mit<br>Ausgeste<br>Eheurk<br>Besche<br>Regist<br>Nachbeurk                                                                                                    | Dateiname Auswertungen_E_2009.xml Dateityp xml-Dateien |  |
| Ausgeste<br>Eheurk<br>Regist                                                                                                    | 6 Speichern Abbrechen                                  |  |

- 7. Die Auswertungen sind für ALLE Abteilungen und
- 8. jeweils für die Jahre 2009 bis 2017 durchzuführen.
- 9. WICHTIG: nach JEDER Abteilungsänderung und JEDER Jahresänderung ist die Schaltfläche "Aktualisieren" zu drücken.

|                                                                     | 7          | Abteilung Eheregister 👻 |
|---------------------------------------------------------------------|------------|-------------------------|
|                                                                     |            | Eheregister             |
| Standesamt Stadt Bad Münstereifel                                   | 26.04.2018 | GebBegister             |
|                                                                     |            | Jahr L Durth side       |
| Auswertungen aus dem Eheregister 2009.                              |            | Janr LPartRegister      |
|                                                                     |            | Sterberegister          |
| Letzte Erganzung am 20.03.2013.                                     |            | Dec Decide              |
| Anmeldungen                                                         | 0          | Bes. Beurk.             |
| davon ausgehend                                                     | 0 0%       | von                     |
| Familienstand der Eheschließenden                                   |            |                         |
| beide ledig                                                         | 0 08       |                         |
| einer oder beide nicht ledig                                        | 0 08       | DIS                     |
| Staatsangehorigkeit der Eheschliebenden                             | 0 03       |                         |
| einer von beiden nicht deutsch                                      | 0.0        |                         |
| beide nicht deutsch                                                 | 08         |                         |
|                                                                     |            | Alctualisieren          |
| Eheschließungen                                                     |            | Accualisieren           |
| davon eingehend                                                     | 80         |                         |
| Anzahl Ehen nach S17a PStG                                          | 80         |                         |
| Anzahl beide Ehegatten männlich                                     | 0 0%       |                         |
| Anzahl beide Ehegatten weiblich                                     | 0 08       |                         |
| Namenistunrung                                                      | 0.005      |                         |
| commingamer Familienname                                            | 0 05       |                         |
| Name des Mannes                                                     | 0 05       |                         |
| Name der Frau                                                       | 0 03       |                         |
| Name des Ehegatten 1                                                | 80 0       |                         |
| Name des Ebegatten 2                                                | 60 08      |                         |
| mit Hinzufügung                                                     | 6 D D      |                         |
|                                                                     |            |                         |
| Ausgestellte Urkunden                                               |            |                         |
| Bescheinigungen Namensänderung                                      | 0          |                         |
| Registerausdrucke                                                   | ů.         |                         |
| Mark Carrier Colonance Ray 72 (Colonance Ray 72 (Colonance Ray 72)) | 20220      |                         |
| Nachbeurkundungen                                                   | 0          |                         |
| Ausgestellte Urkunden                                               |            |                         |
| Eheurkunden                                                         | a          |                         |
| Registerausdrucke                                                   | 0          |                         |
|                                                                     | 1254       |                         |

# Anleitung

Auswertungen aus Autista erstellen

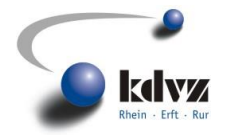

#### <u>Vornamenstatisik</u>

| Standes | amt ⊻organg | Mitteilung Su | chverzeichnisse                             | Listen<br>⊻erö                                                                                                    | <u>R</u> egister | Konfiguration | Extras | <u>H</u> ilfe<br>⇒I | ~ |                                                                                                    |
|---------|-------------|---------------|---------------------------------------------|----------------------------------------------------------------------------------------------------|------------------|---------------|--------|---------------------|---|----------------------------------------------------------------------------------------------------|
|         |             |               |                                             | Vorgänge<br>Zurückgestellte Vorgänge<br>Löschaufträge<br>Vornamen <u>s</u> tatistik<br>Eamilienbuch Abgabe<br>Auswertungen |                  |               |        |                     |   | Eheregister<br>Geburtenregister<br>LPartRegister<br>Sterberegister<br>Bes. Beurkundungen<br>Posteingang |
|         | A           | ut            | Sta<br>veriag tur stander<br>www.autista.de | a                                                                                                    | D<br>In GmbH     |               |        |                     |   | Historie                                                                                                |

#### A. Unter Listen Vornamenstatistik wählen

- B. Bereich eines Jahres definieren
- C. Maximale Anzahl auf 9999 setzen
- D. Format CSV wählen
- E. Liste erstellen

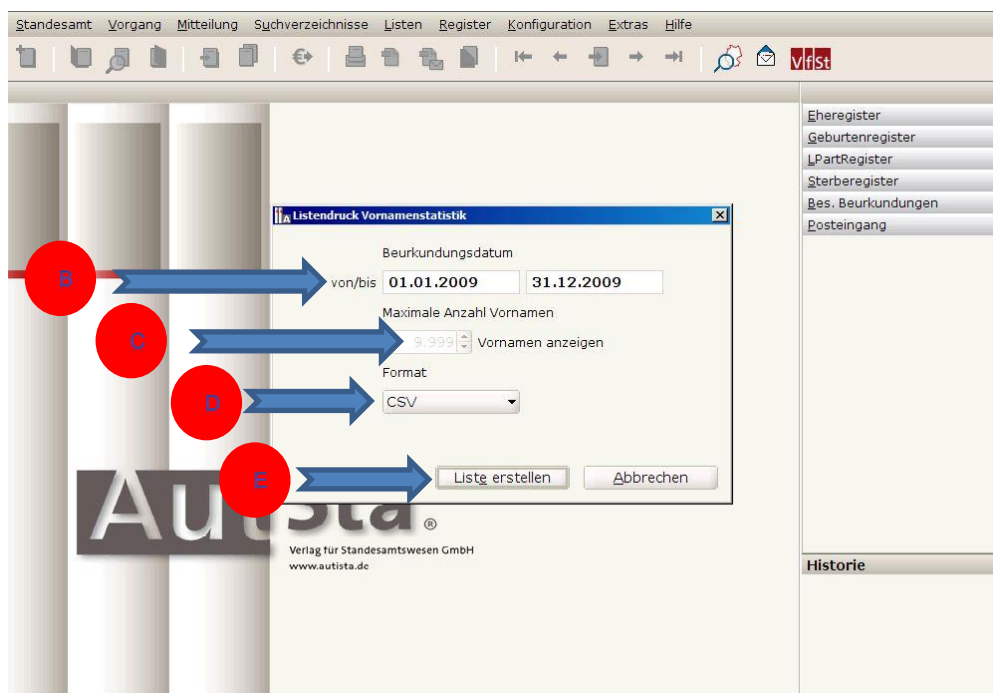

# Anleitung

Auswertungen aus Autista erstellen

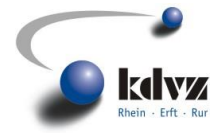

F. Eindeutigen Namen vergeben und abspeichern.

| Standesamt Vorgang | g <u>M</u> itteilung S <u>u</u> chverzeichnisse                                                             | Listen <u>R</u> egister | Konfiguration Extras | Hilfe                |                                                                   |
|--------------------|----------------------------------------------------------------------------------------------------|-------------------------|----------------------|----------------------|-------------------------------------------------------------------|
| 10,00              |                                                                                                    | 1 1 1                   | ₩ ← 📲 →              | 🗃 🔗 🖄 🕅 対            |                                                                   |
|                    | Vornamenstatistik exportieren<br>Suchen in Eigene Dateien<br>Eigene Bilder<br>Eigene Musik<br>Eigene Videos |                         |                      |                      | XI ster<br>anregister<br>gister<br>egister<br>urkundungen<br>gang |
|                    | Dateityp Csv-Dateien                                                                                        |                         |                      | Speichern Abbrechen  | ie                                                                |
|                    |                                                                                                    |                         |                      | AutiSta 10.91 © 2011 | 3 Verlag für Standesamtswese                                      |

Die Vornamenstatistik ist jeweils für ein ganzes Jahr von 2009 bis 2017 zu erstellen.